# HONDA

# Service Bulletin

22-006

### February 17, 2022

Version 1

# Parking Sensor Software Update

#### **AFFECTED VEHICLES**

| Year | Model       | Trim                      | VIN Range                                |
|------|-------------|---------------------------|------------------------------------------|
| 2022 | Civic Hatch | Sport Touring with<br>6MT | 19XFL1G8.NE000000 thru 19XFL1G8.NE005157 |
| 2022 | Civic Hatch | Sport Touring with CVT    | 19XFL1H8.NE000000 thru 19XFL1H8.NE006039 |

#### SYMPTOM

Parking sensor alerts driver of object detected in front or behind vehicle but no obstruction exists.

#### **POSSIBLE CAUSE**

Moisture trapped in the parking sensor may create false detection.

#### **CORRECTIVE ACTION**

Update the parking sensor software.

#### WARRANTY CLAIM INFORMATION

The normal warranty applies.

| Operation<br>Number | Description                                                                | Flat Rate<br>Time | Defect<br>Code | Symptom<br>Code | Template<br>ID | Failed Part Number |
|---------------------|----------------------------------------------------------------------------|-------------------|----------------|-----------------|----------------|--------------------|
| 8105A0              | Update the parking<br>sensor software<br>(includes control unit<br>reset). | 0.2 hr            | 03214          | 03217           | A22006A        | 39670-T43-J04      |
| 8105A0A             | Do an all DTC check<br>and clear.                                          | 0.1 hr            | 03214          | 03217           | A22006A        | 39670-T43-J04      |

**CUSTOMER INFORMATION:** The information in this bulletin is intended for use only by skilled technicians who have the proper tools, equipment, and training to correctly and safely maintain your vehicle. These procedures should not be attempted by "do-it-yourselfers," and you should not assume this bulletin applies to your vehicle, or that your vehicle has the condition described. To determine whether this information applies, contact an authorized Honda automobile dealer.

#### SOFTWARE INFORMATION

NOTE:

- Unnecessary or incorrect repairs resulting from a failure to update the diagnostic and reprogramming software are not covered under warranty.
- If the vehicle has the current software installed as shown in the table below, this bulletin does not apply.

#### Before beginning the repair, make sure all diagnostic and reprogramming software are updated as listed.

| i-HDS Software Version             | 1.006.051 or later   |  |
|------------------------------------|----------------------|--|
| HDS Software Version               | 3.104.047 or later   |  |
| J2534 Rewrite Software Information |                      |  |
| PC Application Version             | 1.2.1.1              |  |
| Database Update                    | 11-JAN-2022 or later |  |
| NoticeDB Version                   | 11-JAN-2022 or later |  |

Update only the systems and software listed in this service bulletin.

The Denso DST-i has been validated and approved by American Honda as the vehicle communication interface (VCI) to support the operation(s) described in this service bulletin.

For more information about updating vehicle systems, refer to service bulletin 01-023, Updating Control Units/Modules.

| Year/Model       | Vehicle System | Program ID (or later) |
|------------------|----------------|-----------------------|
| 2022 Civic Hatch | Parking Sensor | 39673-T43-J050        |

#### SOFTWARE UPDATE PROCEDURE

NOTICE

- Make sure the 12-volt battery is fully charged before starting an update.
- Connect a fully charged jumper battery to the vehicle, and leave it connected during the entire procedure to maintain steady voltage.
- Do not use the GR8 because the vehicle requires a steady electrical current.
- Control module failure caused by the improper completion of a software update (early key cycle, low battery voltage, disconnected DLC cable, etc.) is not covered by warranty.
- If an error occurs during the update or the i-HDS freezes, **do not disconnect the battery or turn the ignition to OFF**. Reboot the i-HDS, and start over.
- To prevent control unit damage, do not operate anything electrical (headlights, audio system, brakes, A/C, power windows, door locks, etc.) during the update.
- Warranty reimbursement for technician labor is not allowed for **routine** checking/installation of any available software update.

Update the parking system software using the J2534 rewrite software with the DST-i. Refer to service bulletin 01-023,Updating Control Units/Modules

NOTE: This update will not require entering a service bulletin number.

1. From the desktop, select i-HDS.

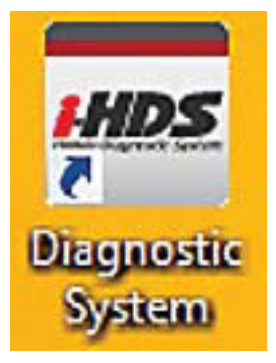

2. From the HOME menu, select the **J2534 Rewrite**.

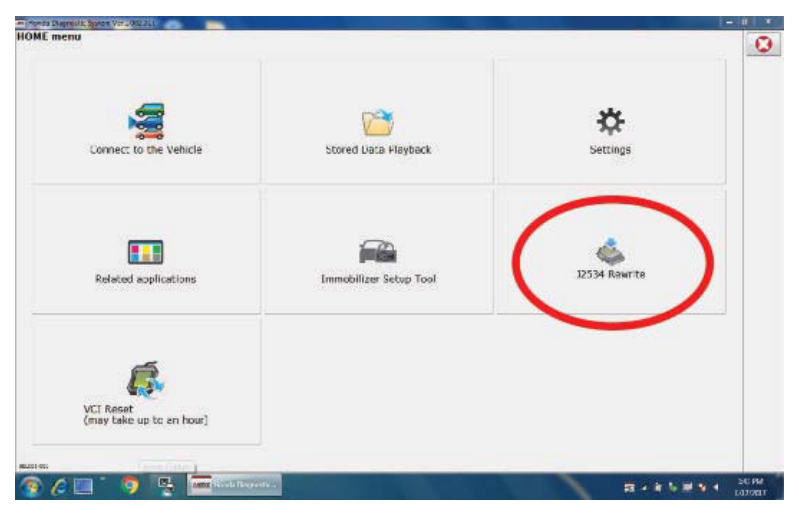

3. When prompted select Start, do not enter a service bulletin number.

| -                      | OBT.                      |                                                |                                                                         |
|------------------------|---------------------------|------------------------------------------------|-------------------------------------------------------------------------|
|                        |                           | DA                                             |                                                                         |
| y Service Bulletin, er | nter Service Bulletin Nur | mber (including hyphens). C                    | therwise click Start.                                                   |
|                        |                           |                                                |                                                                         |
|                        |                           |                                                |                                                                         |
|                        | 7                         | r                                              |                                                                         |
|                        | Y Service Bulletin, e     | Y Service Bulletin, enter Service Bulletin Nur | IN Service Bulletin, enter Service Bulletin Number (including hyphens). |

NOTE: Under certain conditions the **HOME menu** screen may come up. If it does, just minimize it to show the screen under it.

4. Connect the i-HDS to the vehicle and select **Start** to begin reprogramming.

| nda J2534 Pass Thru ECU Re | programming Ver. 1.2.1.1   |                               |                             |                           |
|----------------------------|----------------------------|-------------------------------|-----------------------------|---------------------------|
|                            |                            |                               |                             |                           |
|                            |                            |                               |                             |                           |
|                            |                            |                               |                             |                           |
|                            |                            |                               |                             |                           |
|                            |                            | HONDA                         |                             |                           |
|                            |                            | The Power of Dreams           |                             |                           |
|                            |                            |                               |                             |                           |
|                            | Hone                       | da ECU Reprogra               | amming                      |                           |
|                            |                            |                               |                             |                           |
|                            |                            |                               |                             |                           |
|                            |                            |                               |                             |                           |
|                            |                            |                               |                             |                           |
|                            | P                          | C Application version:1.      | 2.1.1                       |                           |
|                            | Da                         | tabase Update :11-JAN         | -2022                       |                           |
|                            |                            | Calibration Files :242        | 8                           |                           |
|                            | No                         | ticeDB version:11-JAN         | -2022                       |                           |
|                            |                            |                               |                             |                           |
|                            |                            | WARNING                       |                             |                           |
| Do not perform CM          | Updates across any typ     | be of wireless connection     | in between the laptop ar    | d the interface device.   |
| If a wireless of           | connection is disrupted    | during CM Update, perr        | manent damage to the E      | CU is possible.           |
|                            | Always perform CM          | Updates using the cable       | e of the interface device.  |                           |
|                            |                            |                               |                             |                           |
| INPORTANT NOTICE: Ar       | merican Honda Motor Co. Jr | or urges and users to alway   | e use the latest production | elesse of the 12534 Honds |
| Pass Thru Programming      | software. Using the latest | version of the software is th | e best way to ensure succes | sful reprogramming of     |
| applicable control modul   | es.                        |                               |                             |                           |
|                            |                            |                               |                             |                           |
|                            |                            |                               |                             |                           |
| Class                      | Liele                      | OFTING                        | Error Display               | Clast                     |
| Ciose                      | Help                       | SETTING                       | Error Display               | Start                     |
|                            |                            |                               |                             |                           |

5. Follow the screen prompts, then select **Next**.

| Honda J2534 Pass Thru ECU Repro                                                                                          | gramming Ver. 1.2.1.1 |                |      |
|----------------------------------------------------------------------------------------------------|-----------------------|----------------|------|
| FW Ver.<br>1.2.1.1<br>Database Update :<br>11-JAN-2022<br>Calibration Files :<br>2428<br>NoticeDB version<br>11-JAN-2022 |                       | CM Update Mode |      |
| Back                                                                                                    |                       |                | Next |

## 6. Enter the VIN and repair order number. Then, select Next.

| Honda J2534 Pass Thru ECU Reprogramming Ver. 1.2.1.1                                                                                                 |
|----------------------------------------------------------------------------------------------------|
| CM Update Mode                                                                                                    |
|                                                                                                    |
| Use a battery booster while reprogramming the vehicle.<br>Press ENTER.                                                                               |
| 1. Connect the PC to the Pass-thru device.                                                                                                    |
| <ol><li>At the vehicle, turn the ignition switch ON(II), then connect the pass-thru device to the vehicle's SAE J1962<br/>connector (DLC).</li></ol> |
| 3. Click Next to continue.                                                                                                    |
|                                                                                                    |
|                                                                                                    |
|                                                                                                    |
|                                                                                                    |
|                                                                                                    |
|                                                                                                    |
| Back Help Next                                                                                                    |
|                                                                                                    |
| Honda J2534 Pass Thru ECU Reprogramming Ver. 1.2.1.1                                                                                                 |
|                                                                                                    |
| VIN & Repair Order                                                                                                    |
|                                                                                                    |
| VIN:                                                                                                    |
| Repair Order#:                                                                                                    |
| Odometer(mile): 1340                                                                                                    |
|                                                                                                    |
|                                                                                                    |
|                                                                                                    |
|                                                                                                    |
|                                                                                                    |
|                                                                                                    |
|                                                                                                    |

Next

Back

## 7. Select the **PARKING sensor**, and then **Select**.

NOTE: Wait until vehicle communication has completed.

| londa J2534 Pass Thru ECU Reprogramming Ve | er. 1.2.1.1      |        |
|--------------------------------------------|------------------|--------|
|                                            | System Selection |        |
| Parking sensor                             |                  |        |
|                                            |                  |        |
|                                            |                  |        |
|                                            |                  |        |
|                                            |                  |        |
|                                            |                  |        |
|                                            |                  |        |
|                                            |                  |        |
|                                            |                  |        |
|                                            |                  |        |
| Back                                       |                  | Select |
|                                            |                  |        |

8. Confirm the update information, then select **ENTER** to start reprogramming.

| Honda J2534 Pass Thru ECU Reprogramming Ver. 1.2.1.1                                                                                                    |                |       |
|----------------------------------------------------------------------------------------------------|----------------|-------|
| Honda J2534 Pass Thru ECU Reprogramming Ver. 1.2.1.1<br>Current Program ID :<br>39673-T43-J040<br>Available Update System:<br>Parking sensor<br>Program ID :<br>39673-T43-J050<br>Program Part No :<br>399673-T43-J05<br>Model : | CM Update Mode |       |
| Model :<br>Civic<br>Update Description :                                                                                                    |                |       |
| Running Change                                                                                                    |                |       |
|                                                                                                    |                |       |
|                                                                                                    |                |       |
|                                                                                                    |                |       |
| Back                                                                                                    |                | ENTER |
|                                                                                                    |                |       |

| Honda J2534 Pass Thru ECU Rej                          | programming Ver. 1.2.1.1                                   |       |
|--------------------------------------------------------|------------------------------------------------------------|-------|
|                                                        | CM Update Mode                                             |       |
|                                                        |                                                            |       |
| Press the "ENTER" b                                    | outton to start the Control Module Update.                 |       |
|                                                        |                                                            |       |
| Back                                                   |                                                            | ENTER |
|                                                        |                                                            |       |
| Honda J2534 Pass Thru ECU Rep                          | programming Ver. 1.2.1.1                                   |       |
| Honda J2534 Pass Thru ECU Re                           | Programming<br>Do not turn off the ignition switch.<br>70% |       |
|                                                        | CNI Undete Made                                            |       |
| Parking sensor<br>Completed.<br>Turn the ignition swit | CM Update Mode                                             |       |

| Honda J2534 Pass Thru ECU Reprogramming Ver. 1.2.1.1 |
|------------------------------------------------------|
| CM Update Mode                                       |
| Turn the ignition switch ON within 60 seconds.       |
| 58 secs to go                                        |
|                                                      |
|                                                      |
|                                                      |
|                                                      |
|                                                      |
|                                                      |

Once the module is updated, the following screen appears.

| Honda J2534 Pass Thru ECU Reprogramming Ver. 1.2.1.1                                                                                                    |                                           |              |        |
|----------------------------------------------------------------------------------------------------|-------------------------------------------|--------------|--------|
|                                                                                                    | CM Update Mode                            |              |        |
| The Control Module Update is completed.<br>Do you want to repeat this system update on a<br>If YES, Press ENTER.<br>If NO, Press ESC.<br>After update is completed, check/diagnose an<br>Use the Check All DTCs function. | another vehicle?<br>y DTCs in each applic | able system. |        |
| System :<br>Parking sensor<br>Previous program ID<br>39673-T43-J040<br>Updated program ID<br>39673-T43-J050<br>Program Part No :<br>39673-T43-J05<br>Model :<br>Civic<br>Update Description :<br>Running Change           |                                           |              |        |
| EXIT                                                                                                    | Print                                     | System       | Repeat |

- 9. Code B2600-96 will be stored after the update. To clear, carefully follow the iN procedure under Resetting the Parking and Back-up Sensor Control Unit. When complete. Press and hold the power switch to OFF.
- 10. Do an ALL DTC Check to clear any codes that may have set during the update.
- 11. Check that the front and rear parking sensors are functioning correctly.

END